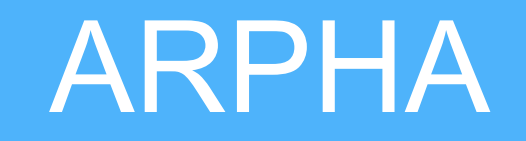

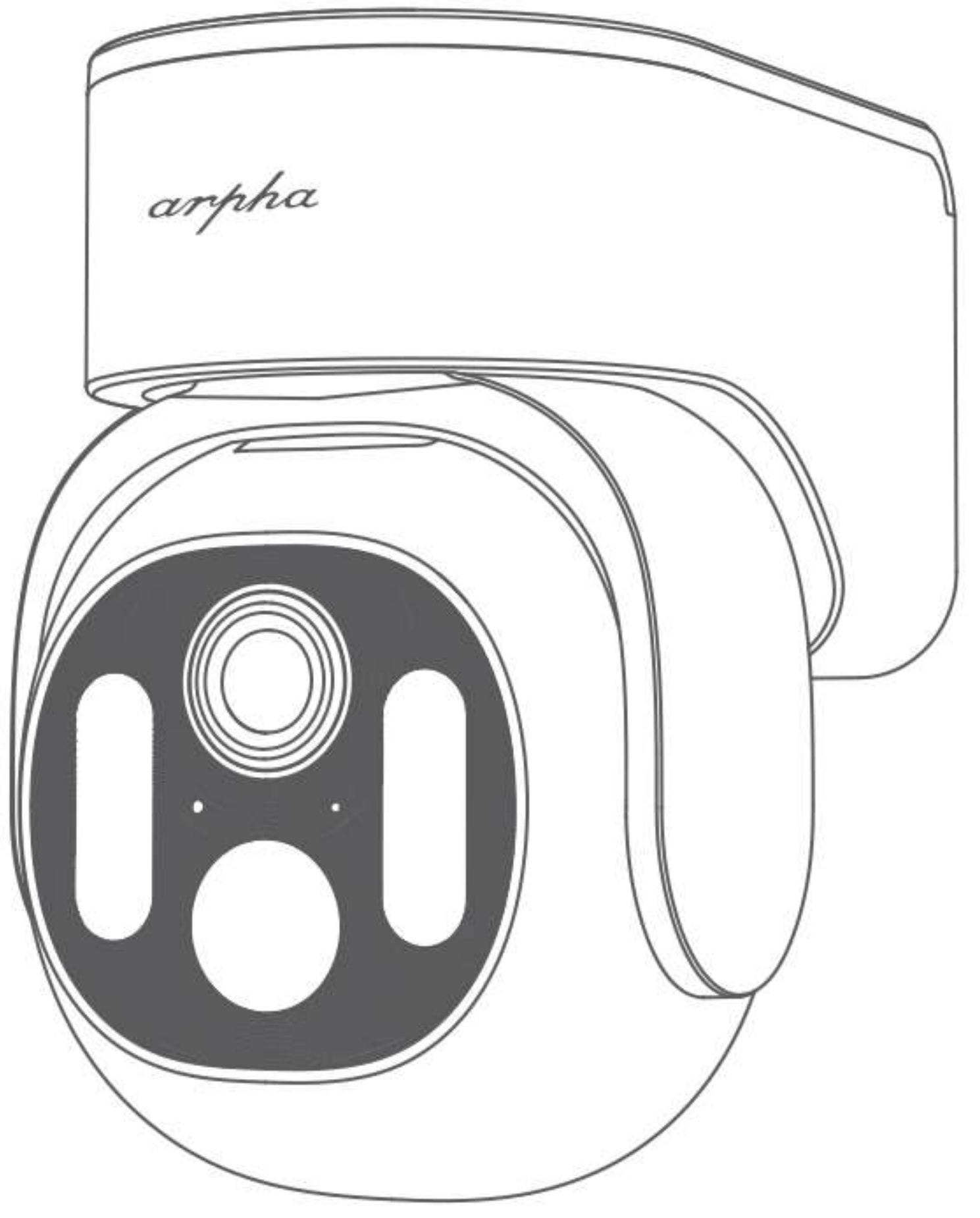

# K15 8Mpixeles Wifis kamera Használati utasítás

100

-

A doboz tartalma:

1.00

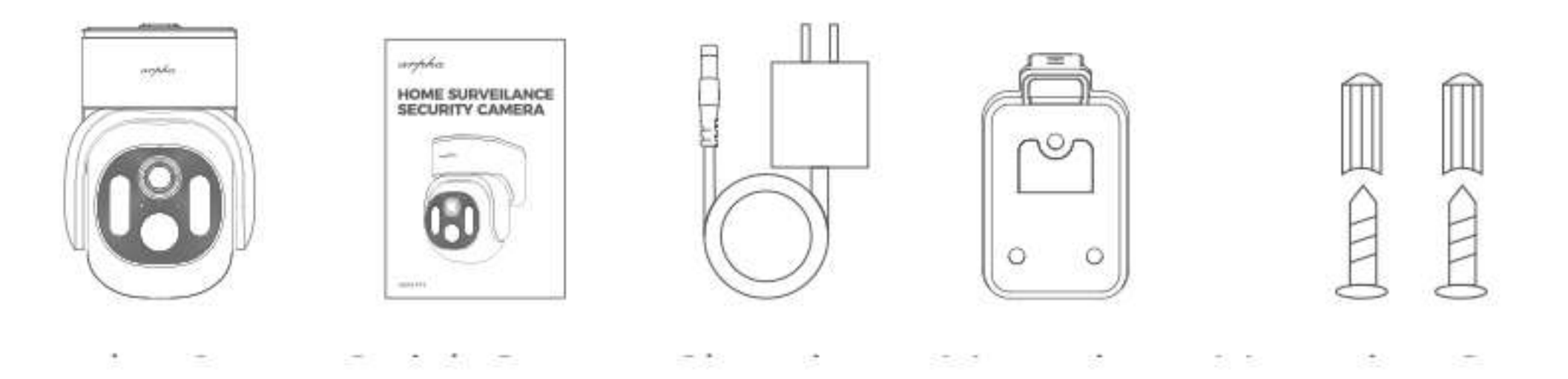

## A kamera paraméterei

| S/N | Funkció              |               |
|-----|----------------------|---------------|
| 1   | Wi-Fi                | 2.4G/ Wi-Fi 6 |
| 2   | Tároló kapacitás     |               |
| 3   | Vízállóság           | IP65          |
| 4   | Működési hőmérséklet | -20~60 °C     |
| 5   | Mozgásérzékelés      | $\checkmark$  |
| 6   | Ember felismerés     | $\checkmark$  |

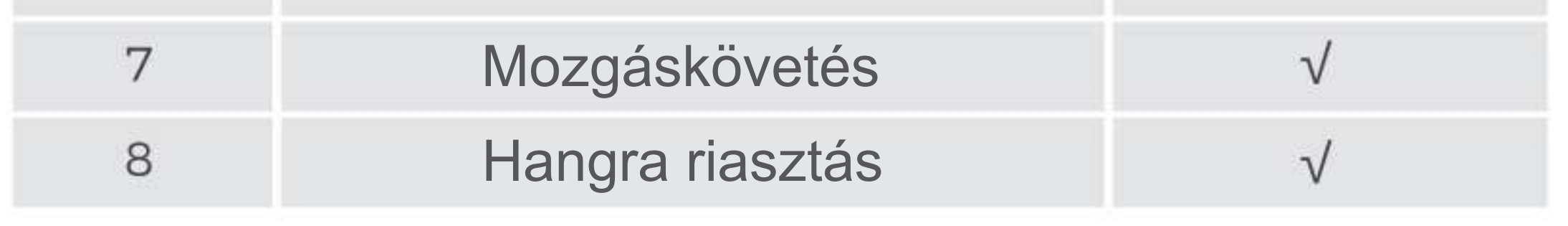

A kamera részei

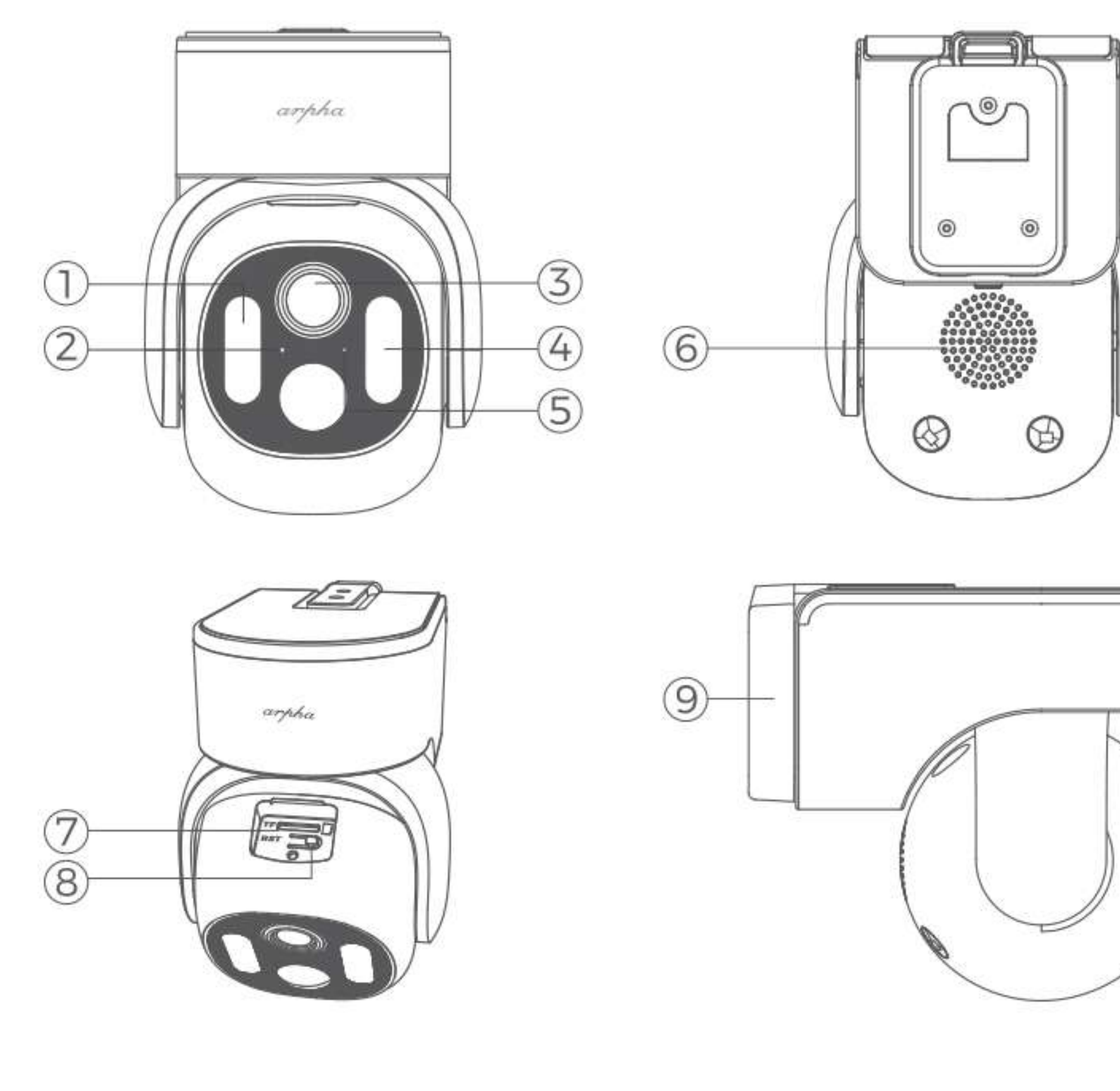

- 1. Fehér és Infra LED
- 4. Fehér és Infra LED
- 2. Státusz LED
- 5. Mikrofon
- 3. Lencse
- 6. Hangszóró

## A kamera párosítása a telefonnal

A kamerát csatlakoztassa az adapterhez és dugja be a konnektorba, várja meg amíg elindul és elkezd beszélni.

Töltse le a telefonjára a Tuya Smart alkalmazást.

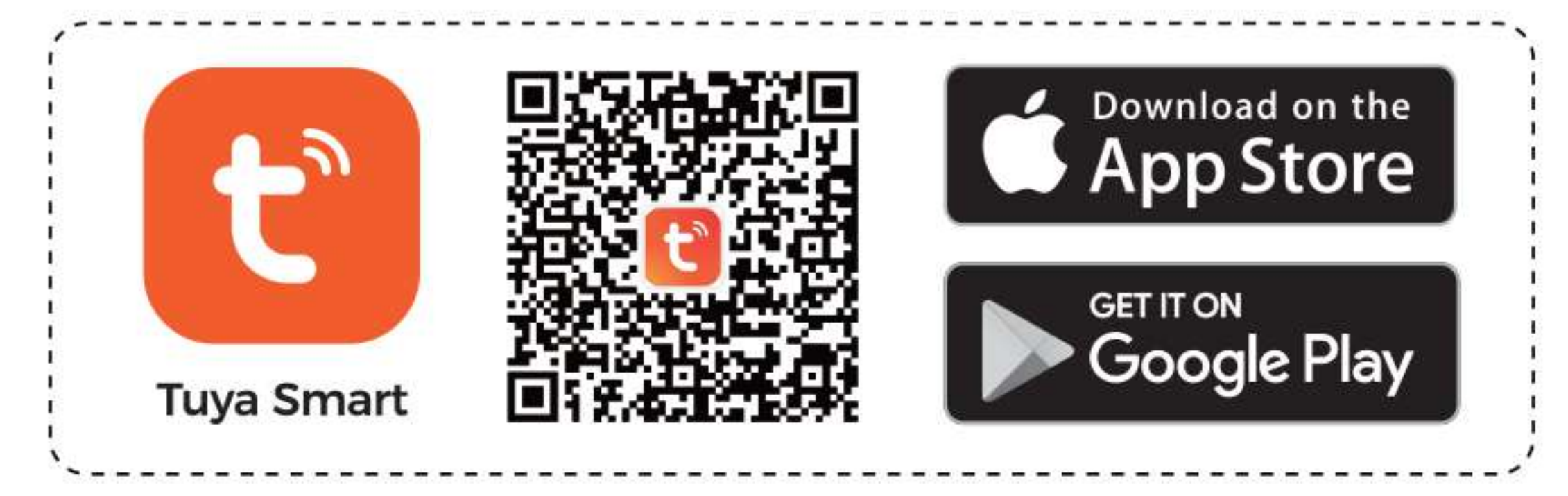

Regisztráljon be az applikációba az email címével.

Ha a regisztráció kész, kezdheti a párosítást.

Kérjük vegye figyelembe hogy a kamera csak 2,4Ghz-es WIFI hálózatra tud csatlakozni.

Kérjük ellenőrizze a wifi-jét.

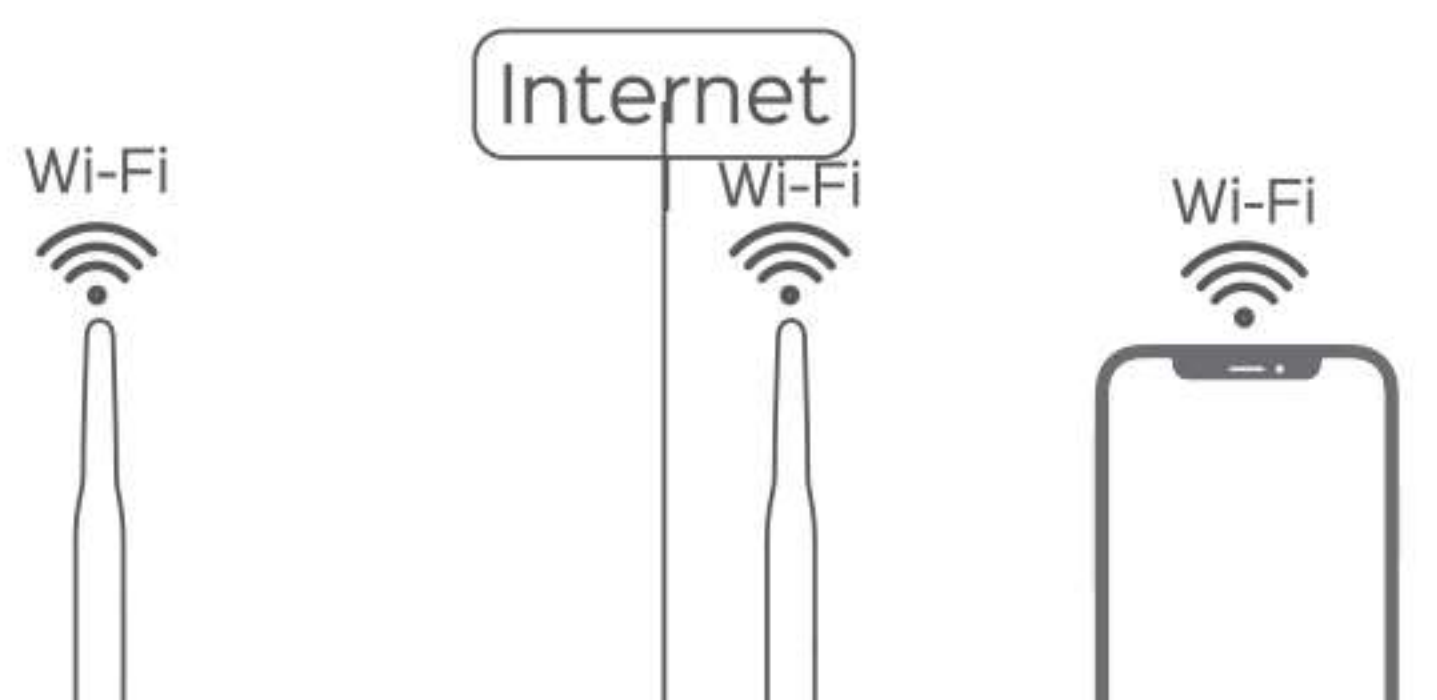

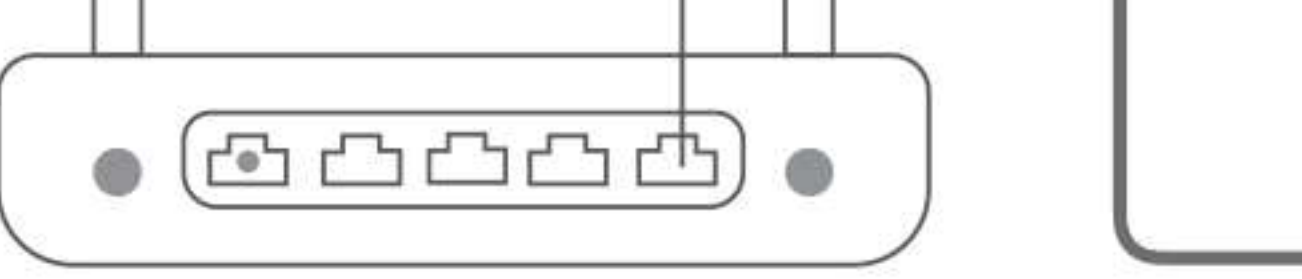

![](_page_2_Picture_2.jpeg)

![](_page_2_Picture_3.jpeg)

### A közeli eszközök keresése megkezdődik

Adja meg a WIFI jelszavát amire csatalkozntatni szeretné.

![](_page_2_Picture_6.jpeg)

![](_page_2_Picture_7.jpeg)

A párosítás megkezdődik Ha sikeresen végigment a kamera megjelenik. A ceruza ikonra kattintva átírhatja a nevét.

![](_page_2_Picture_9.jpeg)

![](_page_2_Picture_10.jpeg)

A kamera megjelenik az összes eszköz között

## A kamera felszerelése

![](_page_3_Picture_3.jpeg)

A kamerát felszerelheti függőleges és vízszintes falfelületre is. Csavarozza fel a talpat majd helyezze rá a kamerát. Javasolt minimum 2-3 m magasra.

A kamerát csatlakoztathatja kábellel is az internethez. Ebben az esetben csatlakoztassa

a lan kábelt a kamera lan csatalkozójához. A párosításnál nem kell ebben az esetben a wifi adatait megadni a kamera képére kattintva automatikusan végigmegy a párosítás.

![](_page_3_Figure_7.jpeg)

Ha a kamerát valamilyen ok miatt le kell szerelnie akkor, egy lapos csavarhúzó végét tolja be a kamera talp és a kamera közé az ábrán látható módon. Majd feszítse le. Nyugodtan feszítheti nagyobb erővel is nem fog eltörni.

![](_page_3_Picture_9.jpeg)

### A kamera használata

A Tuya alkalmazásba belépve kattintson a kamera ikonjára. Ekkor az alkalmazás betölti a kamera élő képét.

Kezdőképernyő funkciói:

![](_page_4_Picture_4.jpeg)

bele. A kamera hangszóróján hallatszik amit mond

### További funkciók

#### Kattintson a további funkciók gombra

![](_page_4_Figure_9.jpeg)

![](_page_5_Picture_1.jpeg)

Kattintson a kamera forgatása ikonra

Itt tudja forgatni a kamerát.

A + és a - ikonokkal tudja nagyítani a képet.

![](_page_5_Figure_5.jpeg)

### Beállítások

#### Kattintson a Beállítások menüre a jobb felső sarokban (három pont)

#### Menüpontok:

Támogatott harmadik fél általi ellenőrzés: Ha van otthon Amazon alexa vagy Google Home kijelzője akkor itt tudja párosítani a kamerát, így ezeken a kijelzőkön is láthatja a képét.

**Eszközinformációk:** A kamera azonosítóját, IP címét, Időzónáját, és a jelerősséget láthatja.

Jelenetparancs és automatizálás: Korábban beállított automatizálássoka tudja akamerához adni.

Ellenőrizze az eszköz hálózatát: A wifi hálózat jelerősségét tudja megnézni

Megosztott eszközök: Ha szeretné több telefonon is nézheti a kamerát. Ehhez a másik telefonra is le kell tölteni a Tuya Smart alkalmazást és be kell regisztrálni egy másik email címmel. Ebben a menüpontban kattintson a Megosztás Tuya smart Hozzáadás szövegre. Válassza ki a régiónál Hungary-t, a Fiókhoz írja be az email címet amivel a másik telefonon beregisztráltak.majd kattintson a jobb felső Kész feliratra. Ezzel a megosztás kész, a másik telefonon is meg fog jelenni a kamera.

#### Privát Mód: Ha bekapcsolja akkor a kamera sem hangot sem képet nem rögzít.

#### Alapfunkciók beállításai:

- Idö vízjel: HA bekapcsolja akkor a felvételen megjelenik az idő amikor készült.
- Tükrözés: Különböző módokon tükrözheti a kamera képét
- Hangátviteli mód: Beállíthatja hogy a hangátvitel folyamatos legyen vagy csak akkor ha folyamatosan nyomja a beszéd gombot.

#### Ejszakai mód:

- Automatikus váltás: Éjszaka mozgás esetén bekpcsolja a fehér ledeket
- Infravörös mód: automatikus infra felvétel éjjel
- Szines mód: Éjszaka folyamatosan világítanak a fehér ledek

Hang beállítása: A kamera hangerejének beállítása (riasztási hang vagy kétirányú hangátvitelnél)

#### Riasztási beállítások:

- Mozgásérzékelő riszatás, értesítést küld a telefonra mozgás esetén
- Mozgásérzékelés érzékenysége: három fokozatban állíthatja
- Ember észlelés: Ha bekapcsolja akkor csak emberre riaszt. Egyébként minde mozgásra
- Mozgás követés: Koveti a mozgó embert vagy tárgyat
- Sziréna indítás: mozgás esetén szirénázik a kamera ha bekapcsolja
- Hangérzékelés- ha bekapcsolja kkor nem csak mozgásra de hangra is risztást kap.
- Riasztási időköz: Beállíthatja, hogy a nap folyamán mikor érzékelje a kamera mozgást vagy a hangot. Ha nem állít be semmit akkor egész nap megy.

**Onvif:** Onvif rendszerű beltéri rögzítőhöz (NVR) tudja csatlakoztatni a kamerát

#### Tárolási beállítások:

Az SD kártya állapotát mutatja. A Formátumra kattintintva formatálja az SD kártyát (mindent letöröl).

#### Recording settings- Felvétel beállítása

Helyi rögzítés: Ha bekapcslja akkor a behelyezett micro SD kártyára rögzít.

#### - Rögzítési mód: Eseménykor rögzítés vagy folyamatos rözítés - Ütemezés: Beállíthatja, hogy mikor rögzítsen a kamera. Mely napokon mettől meddig.

#### Hozzáadott értékű szolgáltatás vásárlása

Felhő alapú tárolást vásárolhat. Ha azt szeretné hogy a kamera ne az SD kártyára mentsen akkor itt vásárolhat felhő alapú tárolást. Ebben az esetben a mentett felvételek az interneten kerülnek mentésre, így ha esetleg megrongálják vagy elviszik a kamerát, a felvett videók akkor visszanézhetőek lesznek.

Offline emlékeztető- Értesítést kaap ha a kamer Offline állípotba kerül azaz valamiért lecsatlakozik az internetről.

#### Gyakori kérdések

**Megosztott eszközök**- Megoszthatja a kamerát más Tuya applikációt használókkal Megosztáshoz kattintson a Share with the Account Tuya smart szövegre majd adja meg a másik személy felhasználó nevét. Kattintson a Kész feliratra. Ezután a megosztott személy is látja a kamerát.

Hozzáadás kezdőképernyőhöz: Az applikáció kezdőoldalához tudja adni a kamerát

Eszköz frissítése- Ha van új szoftver verzió a kamerájához akkor az itt jelenik meg.

Újraindítás- Újra tudja indítani a kamerát ( csak akkor ha a kamer online)

Eszköz eltávolítása- Eltávolítja a párosított kamerát az applikációból

### Több kamera egyidejű megjelenítése

Amennyiben több kamerát párosított lehetősége van a kamerák képét egyidejűleg megtekinteni. Ehhez kattintson a Tuya applikáció kezdőképernyőjén a Smart ikonra, majd kattintson az Osztott képes videó nézet feliratra:

![](_page_6_Picture_12.jpeg)

### Videók visszanézése

A felvett videókat a kamera a belehelyezett micro SD kártyára menti vagy ha előfizetett a felhő alapú szolgáltatásra akkor az interneten tárolja. A kamera maximum 128Gb-os kártyát tud kezelni. Ha vissza szeretne nézni felvételt akkor kattintson a Visszajátszás ikonra. A visszajátszás nézetben a video képe alatt lát egy idősávot, amit jobbra ballra mozgathat illetve az ujjaival szét és össze húzhatja, így nagyobb vagy kisebb időintervallumot lát egyszerre. Amikor felvétel készült azt az idővonalon kék vonal jelzi. Húzza a kék vonalat középre. Az applikáció betölti a videót és lejátsza.

![](_page_6_Picture_15.jpeg)

![](_page_6_Figure_16.jpeg)

#### 27, 28 29 20 31

### Videók Mentése

Keresse meg azt a videót amit le szeretne menteni. Ha megvan kattintson a kamera ikonra. A telefonon elindul a felvétel és lementi a videót amit éppen lejátszik. Ha meg szeretné szakítani a mentést kattintson újra a kamera ikonra. A felvételeket az Album ikora kattintva nézheti vissza. Az albumból a jobb alsó megosztás ikonra kattintva [1] továbbküldheti emailben, vagy üzenetben.

### Tippek és hibaelhárítás

Nem párosodik a kamera: Resetelje a kamerát a reset gomb hosszú megnyomásával majd próbálja újra a párosítást. Ellenőrizze, hogy biztosan jól adta-e meg a jelszót. FIGYELEM a kamera csak 2,4 Ghz-es wifi hálózathoz tud csatlakozni 5Ghz-eshez nem.

Lassan tölti be a képet: A wifi jel gyenge. Ha nem tudja közelebb helyezni a routert akkor WIFI jel erősítővel tudjs növelni a wifi hatótávját.

Nem tölti be a képet csak homokórázik: Ilyenkor célravezető visszalépni a fő képernyőre majd újra belépni a kamerába. Vagy akár teljesen bezárni az alkalmazást, és újra indítani. Néha előfordulhat, hogy többször is meg kell tennie mire bejön a kép. Ez olyankor történik ha a kamera elfoglalt valamiért, pl, éppen elment egy videót vagy a központi szerverrel kommunikál.

Ha ez a probléma többször fennál akkor, amikor bejön a kép bal felül kattintson a HD feliratra és állítsa át SD-re. Ez a felvétel minőségét nem befolyásolja csak az élőképet. Így gyorsabban be tudja tölteni az élőképet még gyenge internet esetén is. Amikor már betöltött átállíthatja újra HD-re. Kilépés előtt állítsa vissza.

Ha kérdése van a kamerával vagy a beüzemeléssel kapcsolatban akkor keressen minket a weboldalunkon levő elérhetőségek valamelyikén: www-autos-kamera.hu

Forgalmazza: WL Hungary Kft. 8000 Székesfehérvár, Taksony u 6/b

Meghibásodást az info@autos-kamera.hu email címen tudja jelezni, vagy a telefonszámainkon melyeket a weboldalinkon talál.